## Virtual Host

|                   | IP                               | 가.                         | 가 | IP                                                         |   |
|-------------------|----------------------------------|----------------------------|---|------------------------------------------------------------|---|
| 가                 | domain.com<br>obg.<br>, /var/www | domain.co.kr<br>pe.kr<br>? |   | tc.obg.pe.kr, local.obg.pe.kr<br>. obg.pe.kr www.obg.pe.kr | 가 |
|                   |                                  | 가                          | • |                                                            |   |
| . DDNS<br>DNSEver | IP                               |                            |   | DDNS<br>DNSEver DNSZi가 .                                   |   |
| DNSEver           |                                  |                            |   |                                                            |   |

| DNSEver(     | http://kr.dnse | ever.com) |     |   |     |         |
|--------------|----------------|-----------|-----|---|-----|---------|
|              |                |           | ip  |   | 7   | ŀ       |
| DNSever<br>가 | DDNS           |           | ір  |   |     | DNSever |
| 1. DNS       | Sever 가        |           |     |   |     |         |
| 2.           |                | (ex       | :가) |   |     |         |
| 3.           |                | DNSever   | 가   |   |     |         |
| 4.           |                |           | DNS | 가 |     |         |
| 5.           | 가              | PC        |     |   | DNS |         |
|              | DNSe           | ver       |     |   |     |         |
| 1~2          |                |           |     |   |     |         |

## **Virtual Host**

| ServerAdmin vfinger@naver.com<br>ServerName obg.pe.kr<br>ServerAlias www.obg.pe.kr<br>DocumentRoot /var/www/xe<br>                                                                                                    |
|----------------------------------------------------------------------------------------------------|
| <virtualhost *:80=""><br/>ServerAdmin vfinger@naver.com<br/>ServerName local.obg.pe.kr<br/>DocumentRoot /var/www<br/></virtualhost>                                                                                                    |
| <virtualhost *:80=""><br/>ServerAdmin vfinger@naver.com<br/>ServerName tc.obg.pe.kr<br/>DocumentRoot /var/www/tc<br/><directory tc="" var="" www=""><br/>Options FollowSymLinks<br/>AllowOverride All<br/></directory><br/></virtualhost> |
|                                                                                                    |

4. \$ sudo a2ensite obg.pe.kr

5. \$ service apache2 restart (\$ service apache2 reload) www.obg.pe.kr, local.obg.pe.kr, tc.obg.pe.kr

. obg.pe.kr . /etc/apache2/sites-available/default . default DocumentRoot /var/www/xe . ( default a2dissite )

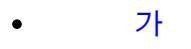

From: http://obg.co.kr/doku/ - **OBG WiKi** 

Permanent link: http://obg.co.kr/doku/doku.php?id=linux:virtual\_host

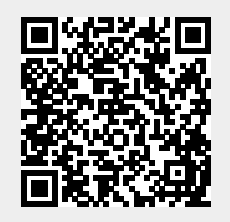

Last update: 2020/11/29 14:09